# 住宅(物件)情報を検索

新築住宅かし保険

申込住宅(物件)一覧

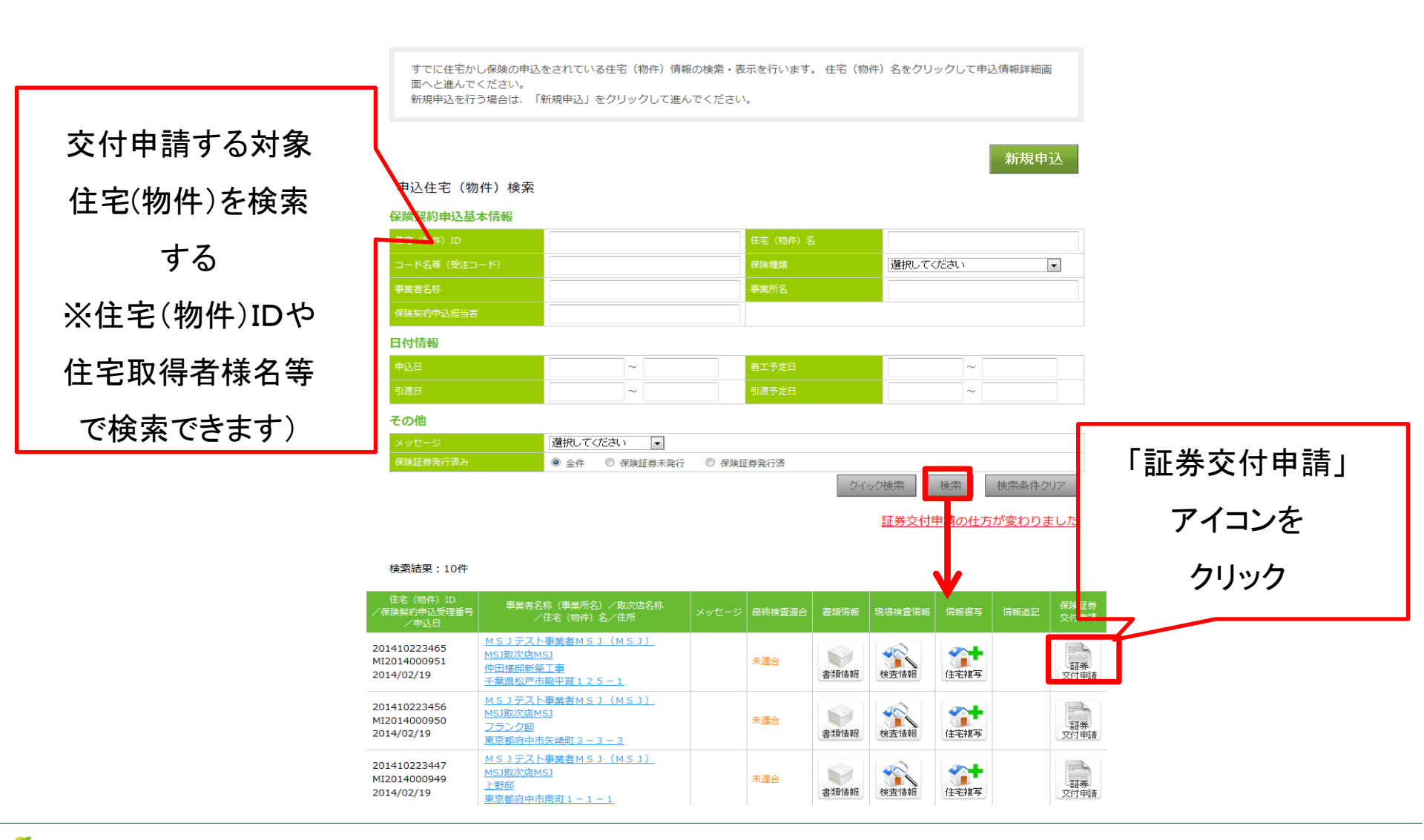

交付申請ボタンをクリック1

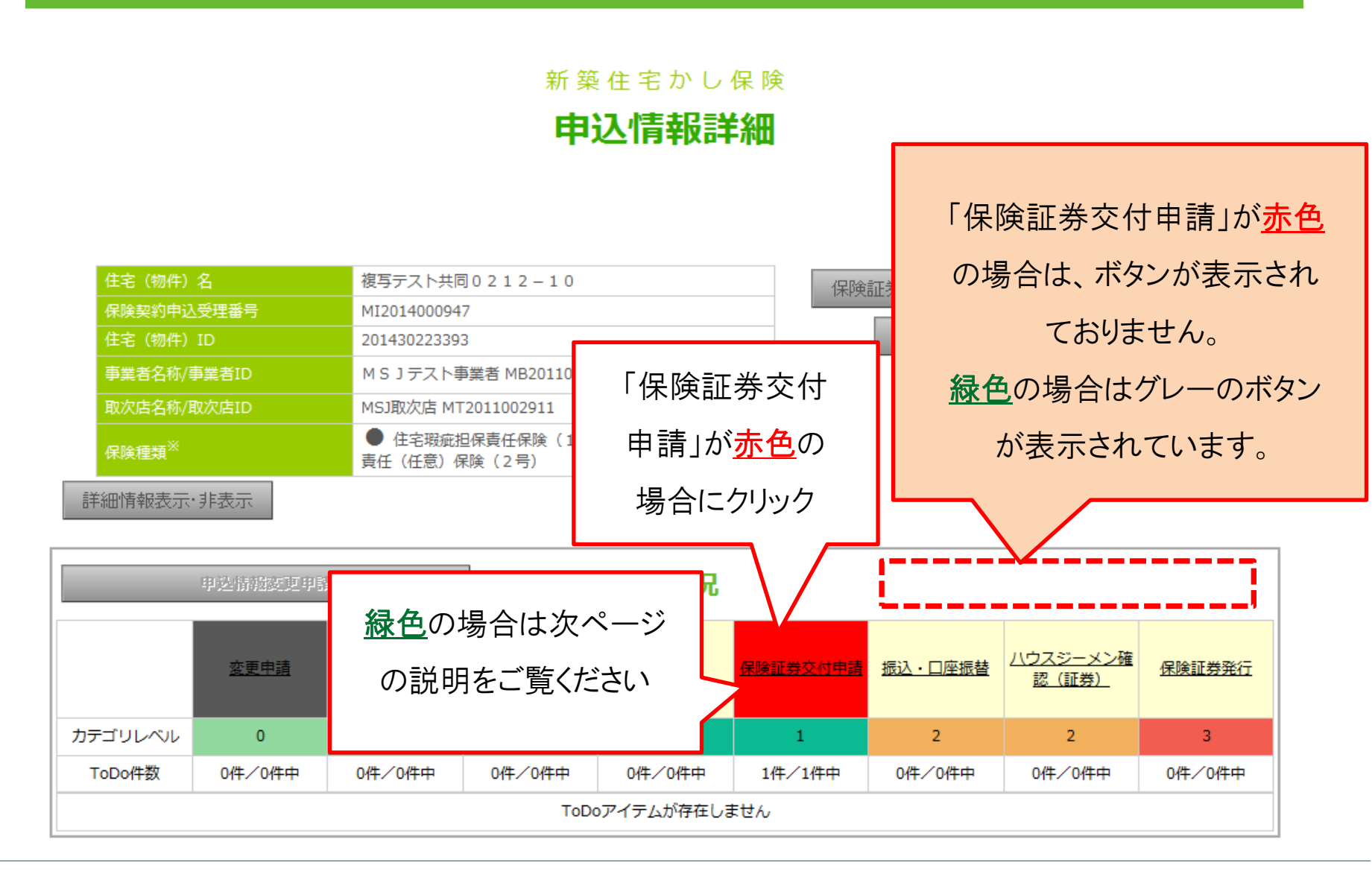

v1.0

### 交付申請ボタンをクリック2

#### 申込情報詳細

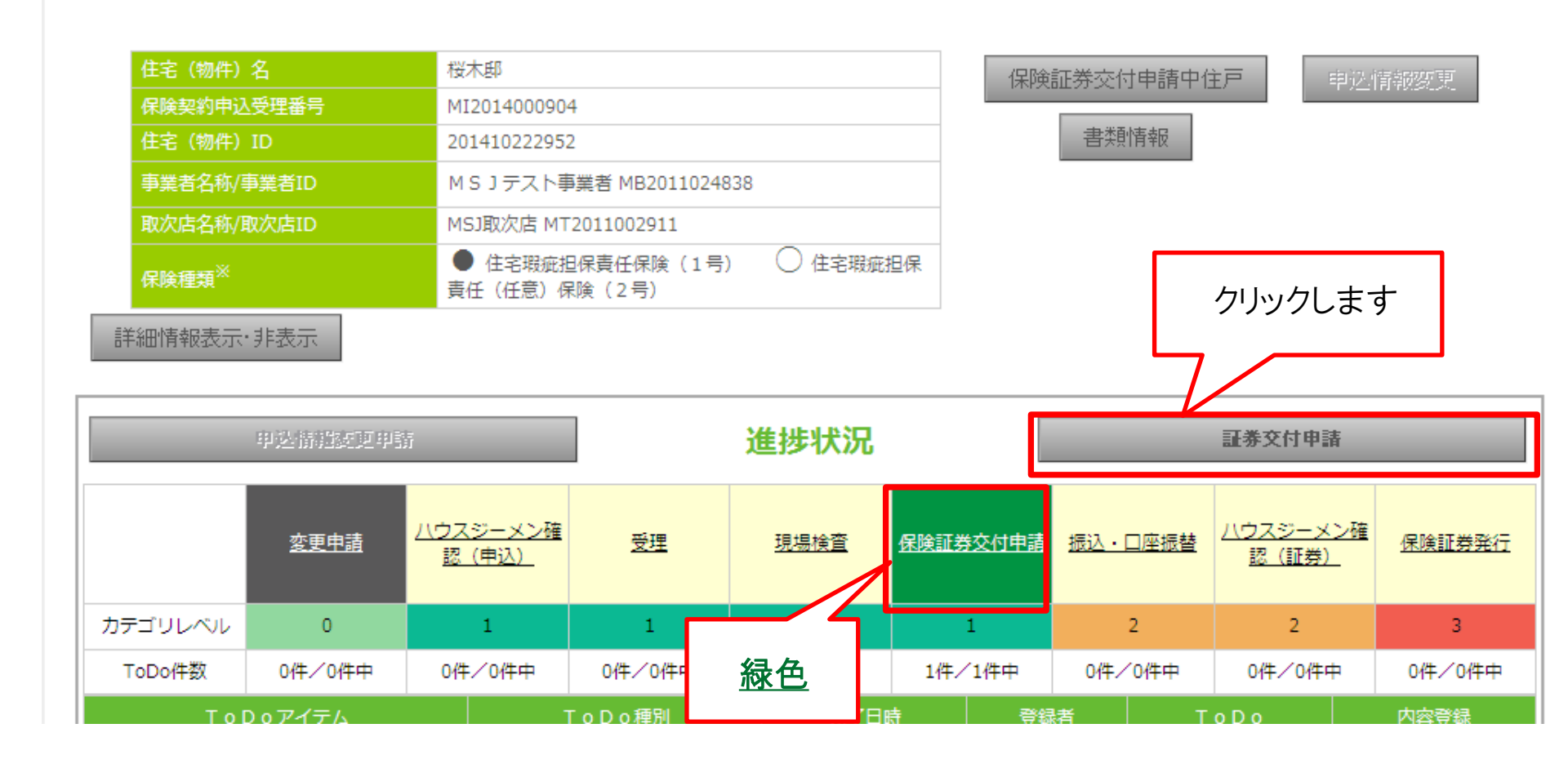

|                                       | トップメニュー   新築住宅かし保険   ロ                               | ログアウト    |
|---------------------------------------|------------------------------------------------------|----------|
|                                       |                                                      | v1.0     |
|                                       | 新築住宅かし保険<br><b>保険証券・保険付保証明書交付申請</b>                  |          |
| 必須項目および変更があった全ての<br>[▼]の項目は非表示となっています | 項目を入力のうえ、申請してください。<br>。 変更がある場合は表示のうえ、変更事項を入力してください。 |          |
| 申込日                                   | 2013/05/30                                           |          |
|                                       | 201310766811                                         |          |
|                                       | 証券戸建03邸                                              |          |
|                                       | MB2013028807                                         |          |
|                                       | MSJテスト事業者ADM                                         |          |
|                                       |                                                      | 么佰日内穴を確認 |
|                                       | MT2013003156                                         |          |
|                                       | MSJ取次店                                               | ください     |
|                                       | 新稿店                                                  | \/_CV'   |

#### ▼ 保険契約申込者

#### 保険契約申込対象住宅 (物件)

| 郵便番号※                    | 133     _ 0065     住所検索       ■住愿表示を推奨します。 |
|--------------------------|--------------------------------------------|
| 都道府県※                    | 東京都 ▼                                      |
|                          | 江戸川区南篠崎町                                   |
| 住所(番地等)※                 | 証券戸建03                                     |
| 保険契約申込対象住宅(物件)所在地<br>名称※ | 証券戸建03邸                                    |

▼ 保険契約申込対象住宅 (物件)情報

### 申込内容の確認2

| 保険証券交付申請情報            |                                                           |                             |
|-----------------------|-----------------------------------------------------------|-----------------------------|
| 保険証券交付申請日※            | 2013/10/11                                                |                             |
| 工事完了日※                |                                                           |                             |
| 引渡日※                  |                                                           |                             |
| 保険契約申込対象住宅(物件)<br>に同じ | matu                                                      |                             |
|                       | 工事完了日※                                                    |                             |
|                       | 選択してください -                                                | 工事完了日 引渡日                   |
|                       | 目渡日本                                                      |                             |
|                       | 証券 太郎<br>                                                 | は必ヂデュキノギナい                  |
|                       | <ul> <li>宅建業者以外</li> <li>■未定:売買契約の買主が決定していない場合</li> </ul> | - いっ いてい しんりこ人力くにさい。        |
|                       |                                                           |                             |
|                       |                                                           |                             |
| 建設性能評価機関名※            |                                                           |                             |
| 保険証券交付申請担当者           |                                                           |                             |
|                       | 証券 次郎                                                     | 力変更はできません。                  |
|                       | 03-1234-5678                                              |                             |
|                       |                                                           |                             |
| メールアドレス数              | 選択してください                                                  |                             |
|                       |                                                           |                             |
|                       |                                                           |                             |
| (確認用重入力)              |                                                           |                             |
|                       |                                                           |                             |
|                       |                                                           |                             |
|                       |                                                           |                             |
|                       |                                                           |                             |
|                       |                                                           |                             |
|                       |                                                           |                             |
|                       |                                                           | 住居表示、取得者様                   |
|                       |                                                           |                             |
|                       |                                                           | 户 <u>武</u> 佐友西口中 <u>南</u> 大 |
|                       |                                                           | 11川寺谷垻日内谷を                  |
|                       |                                                           |                             |
|                       |                                                           |                             |
|                       |                                                           | 国本で11世記し、                   |
|                       |                                                           |                             |
|                       |                                                           |                             |
|                       |                                                           |                             |

### 必要書類をアップロード1

最下段には下記のような4つのボタンが表示されています。

・申請内容を十分ご確認ください。
 ・保険証券の交付は、申請内容および添付書類の確認が完了した後となります。
 当社担当者から問合せさせていただく場合がありますので、ご了承ください。

| 戻る [手順1<br>書類   | ]完成を証する<br>Dアップロード | [手順2]付伯<br>(学          | 将証明書交付申請<br>4司住宅) | 笥 [=                                    | 印順3]保険証<br>付保証明書 | 券、 [手順4]穴<br>} 保険証  | 客を確認したので<br>券を申請します |   |
|-----------------|--------------------|------------------------|-------------------|-----------------------------------------|------------------|---------------------|---------------------|---|
|                 |                    |                        | 手順1を              | クリック                                    | して書き             | 類のアップロ              | ードを行いま              | す |
|                 | <u> </u>           |                        | 新築住宅              | かし保険                                    |                  |                     |                     |   |
|                 |                    |                        | 書類                | 情報                                      |                  |                     |                     |   |
| E宅(物件)ID        | 201                | 320767703 -            | 物件                | 名                                       | 検査部1008-         | - 4 邸               |                     |   |
| 隊與約申込受理番号       | MI2                | 013000443 <del>-</del> |                   |                                         |                  |                     |                     |   |
|                 |                    |                        |                   |                                         |                  |                     |                     |   |
|                 |                    |                        |                   |                                         |                  |                     |                     |   |
|                 |                    |                        | 植                 | 索                                       |                  |                     |                     |   |
| アップロードにより提出され   | した書類(ファイル)         |                        |                   |                                         |                  |                     |                     |   |
| 住宅(物件)ID        | 保険契約申込受理番号         | ファイル名                  | 商品種別              | 社内外種別                                   | 文書種別             | 登録日時                | アップロードユーザ名          |   |
| 201320216722    | MI2013000316       | Koala.jpg              | 住宅かし保険            | 社外                                      |                  | 2013/02/14 18:34:41 | MSJテスト事業者           |   |
| 現場検査システムからアッフ   | プロードにより提出された書      | 類(ファイル)                |                   |                                         |                  |                     |                     |   |
|                 |                    |                        |                   |                                         |                  |                     |                     |   |
| 旧現場検査システムからアッ   | ップロードにより提出された      | 書類(ファイル)               |                   |                                         |                  |                     |                     |   |
| タ孫井 じっ (宮本堂) ねご | マップロードに上り担出さ       | わた書類(コッマル)             |                   |                                         |                  |                     |                     |   |
| 日催リーヒス(貴重寺)から   | テッノロートにより提出さ       | 10と音知(ファイル)            | - V               | ヽ゚゚゚゚゚゚゚゚゚゚゚゚゚゚゚゚゚゚゚゚゚゚゚゚゚゚゚゚゚゚゚゚゚゚゚゚゚゚ |                  | る提出をク               | シック                 |   |
| アップロードによる提出     | 閉じる                |                        |                   | <i>,,</i> ,                             | 11-0             |                     |                     |   |
|                 |                    |                        |                   |                                         |                  |                     |                     |   |

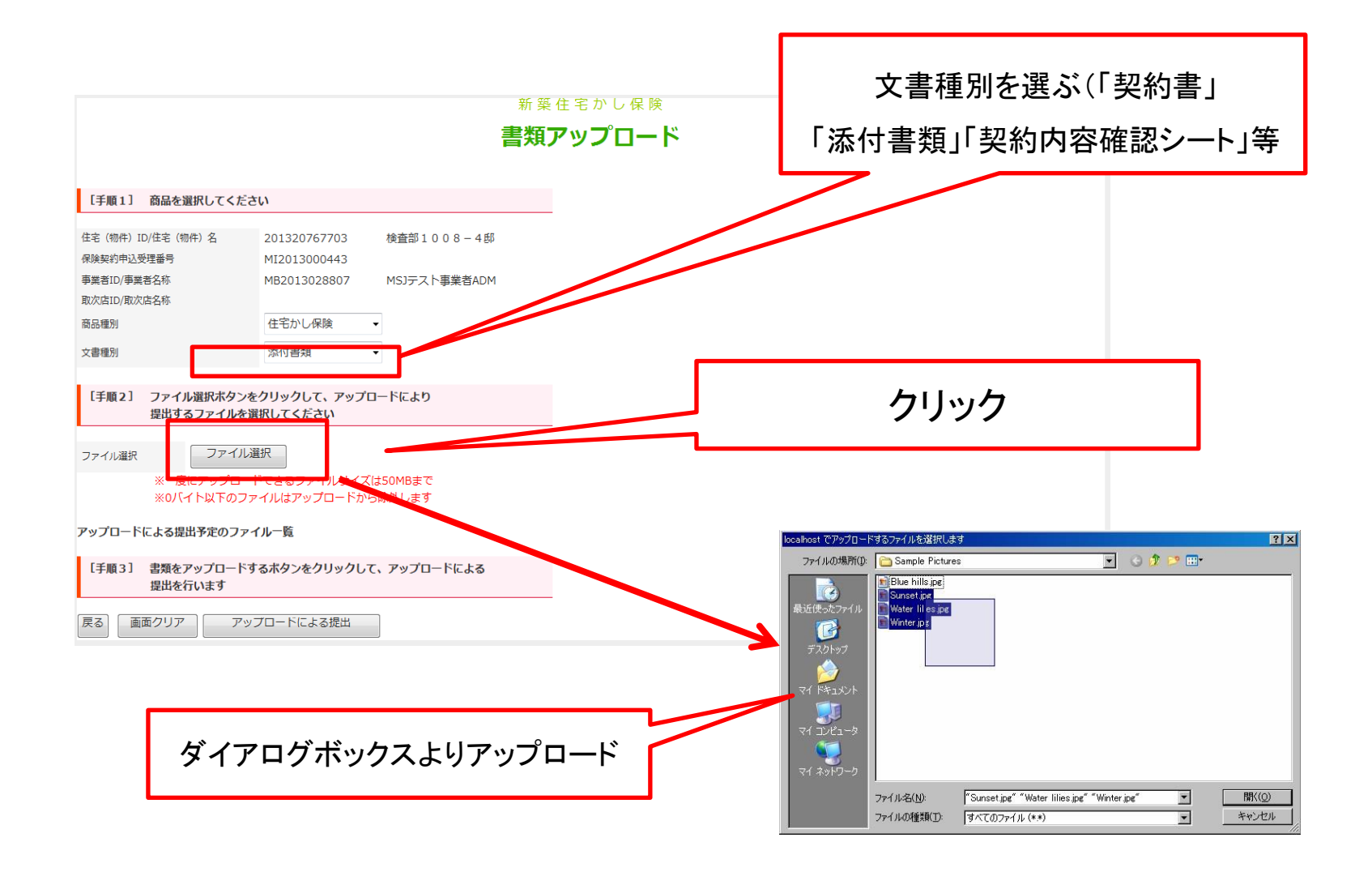

| 検査部1008-4部<br>検査部1008-4部<br>MSJテスト事業者ADM ・ ・ 「ロードにより 【は50MBまで<br>いら除外します                                                                                                    | 類アップロード<br> |             |      |      |
|----------------------------------------------------------------------------------------------------|-------------|-------------|------|------|
| 検査部1008-4部<br>MSJテスト事業者ADM<br>・<br>・<br>・<br>「ロードにより<br>【は50MBまで<br>いら除外します                                                                                                    |             |             |      |      |
| 検査部1008-4邸<br>MSJテスト事業者ADM<br>・<br>・<br>・<br>・<br>・<br>・<br>・<br>・<br>・<br>・<br>・<br>・<br>・<br>・<br>・<br>・<br>、<br>・<br>・<br>・<br>・<br>・<br>・<br>・<br>・<br>・<br>・<br>・<br>・<br>・<br>・<br>・<br>・<br>・<br>・<br>・<br>・ |             |             |      |      |
| ・<br>'ロードにより<br>ズは50MBまで<br>*9時外します                                                                                                    |             |             |      |      |
| プロードにより<br>くは50MBまで<br>いら除外します                                                                                                    |             |             |      |      |
| ズは50MBまで<br>いら除外します                                                                                                    |             |             |      |      |
|                                                                                                    |             |             |      |      |
| 保険契约申込受理番号                                                                                                    | ファイル名       | 商品種別        | 文書種別 | 取消   |
|                                                                                                    | テスト1.pdf    | 住宅かし保険      | 申請書  | ×    |
|                                                                                                    | テスト2.pdf    | 住宅かし保険      | 申請書  | ×    |
|                                                                                                    |             | <b>5</b> 11 | 6    | ]    |
|                                                                                                    |             |             | クリッ・ | クリック |

# 印字内容の確認後、交付申請ボタンをクリック

・申請内容を十分ご確認ください。

・保険証券の交付は、申請内容および添付書類の確認が完了した後となります。
 当社担当者から問合せさせていただく場合がありますので、ご了承ください。

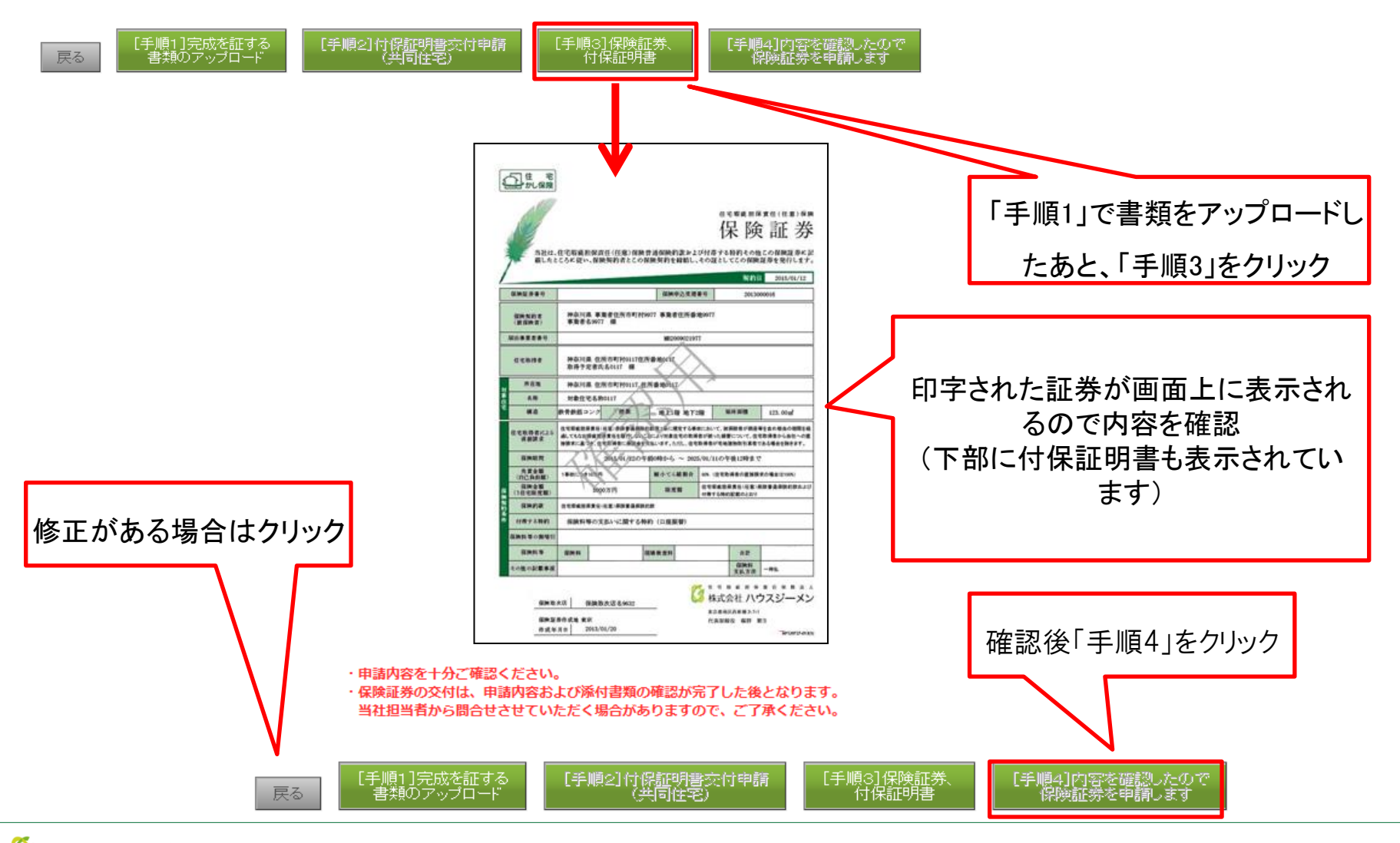

🔇 株式会社 ハウスジーメン 🛛 Copyright©2013 House Gmen Limited. All Rights Reserved.

#### 交付申請後の詳細画面

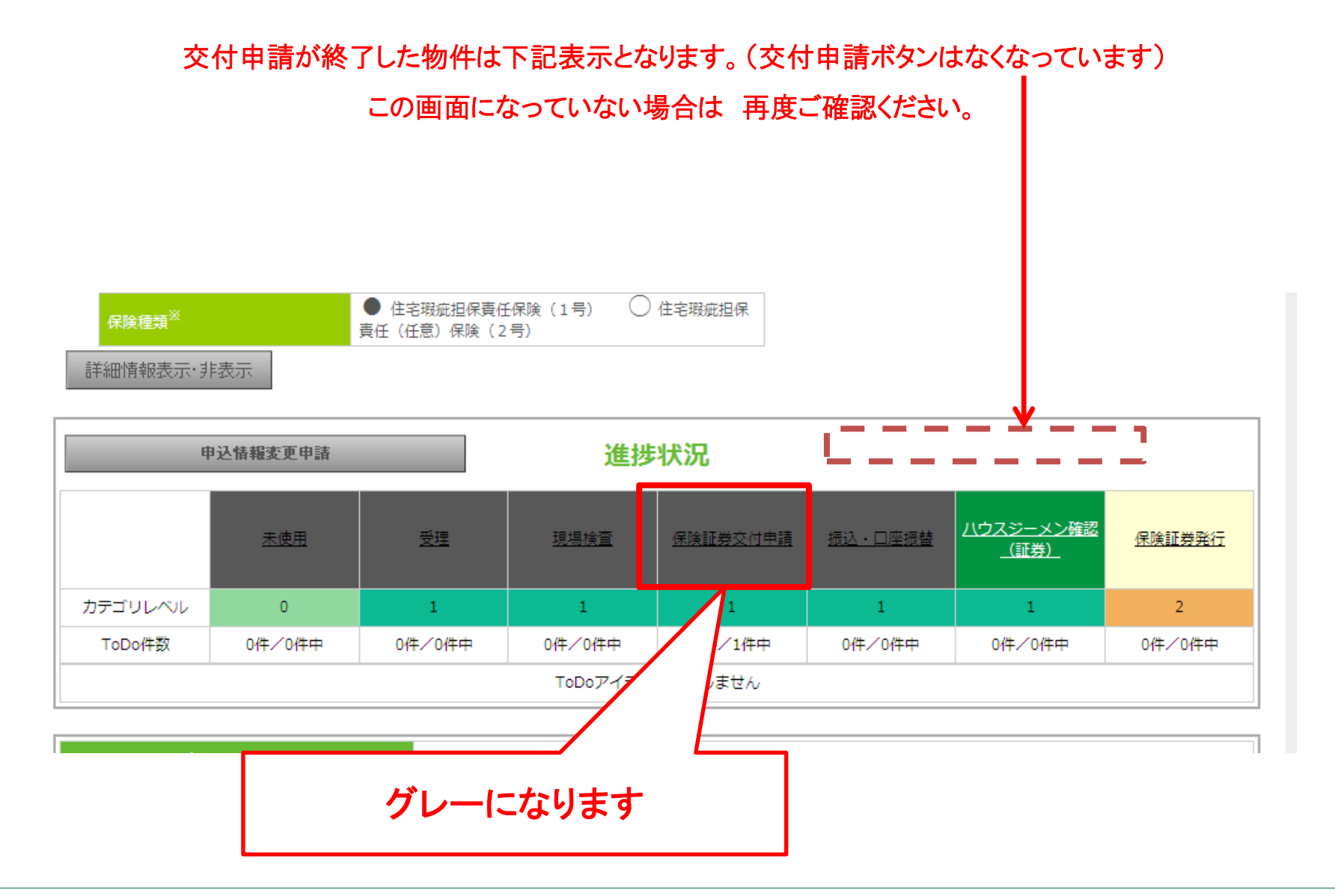

### 交付申請後の詳細画面

新築住宅かし保険 申込住宅(物件)一覧

すでに住宅かし保険の申込をされている住宅(物件)情報の検索・表示を行います。 住宅(物件)名をクリックして申込情報詳細画 面へと進んでください。 新規申込を行う場合は、「新規申込」をクリックして進んでください。

新規申込

#### 申込住宅(物件)検索

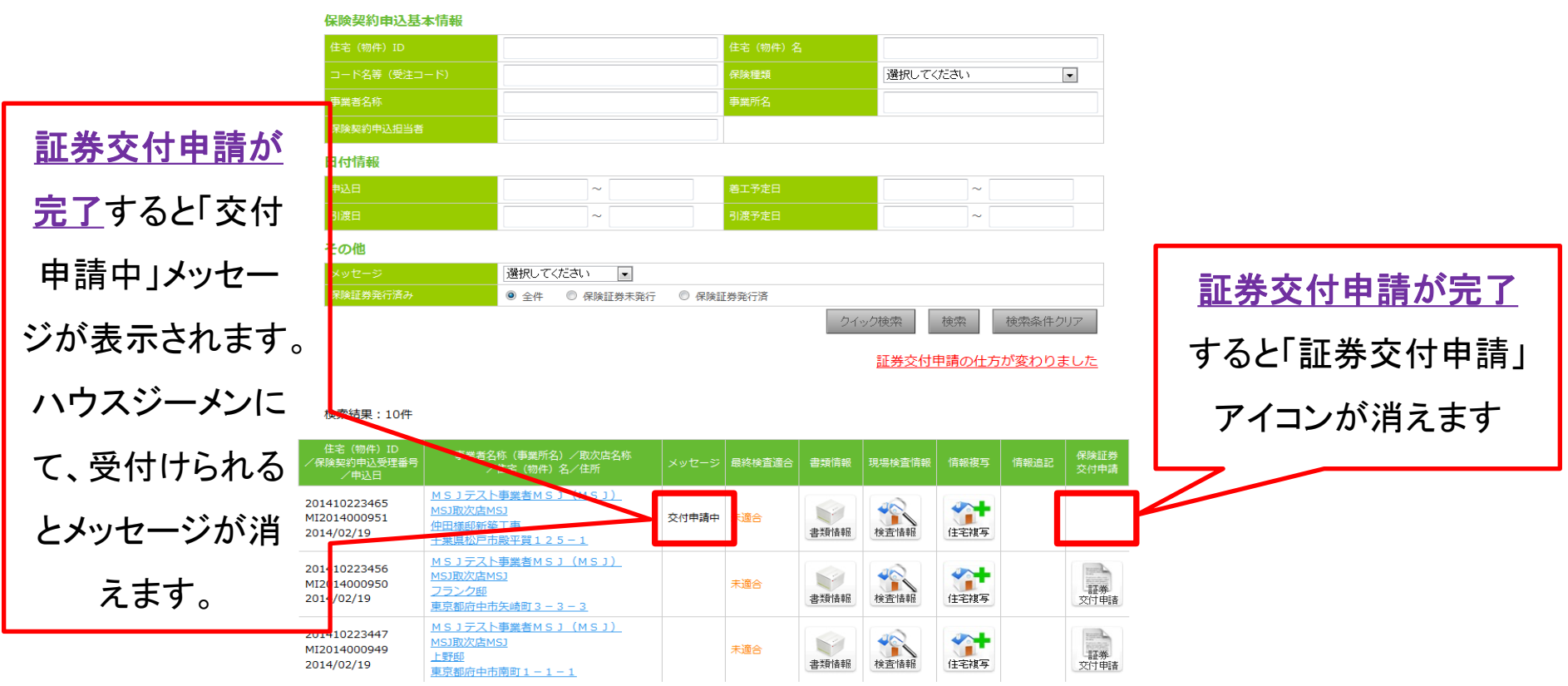